## Erste Anmeldung mit der snets-Adresse

Die erste Anmeldung erfolgt über die Seite www.office.com

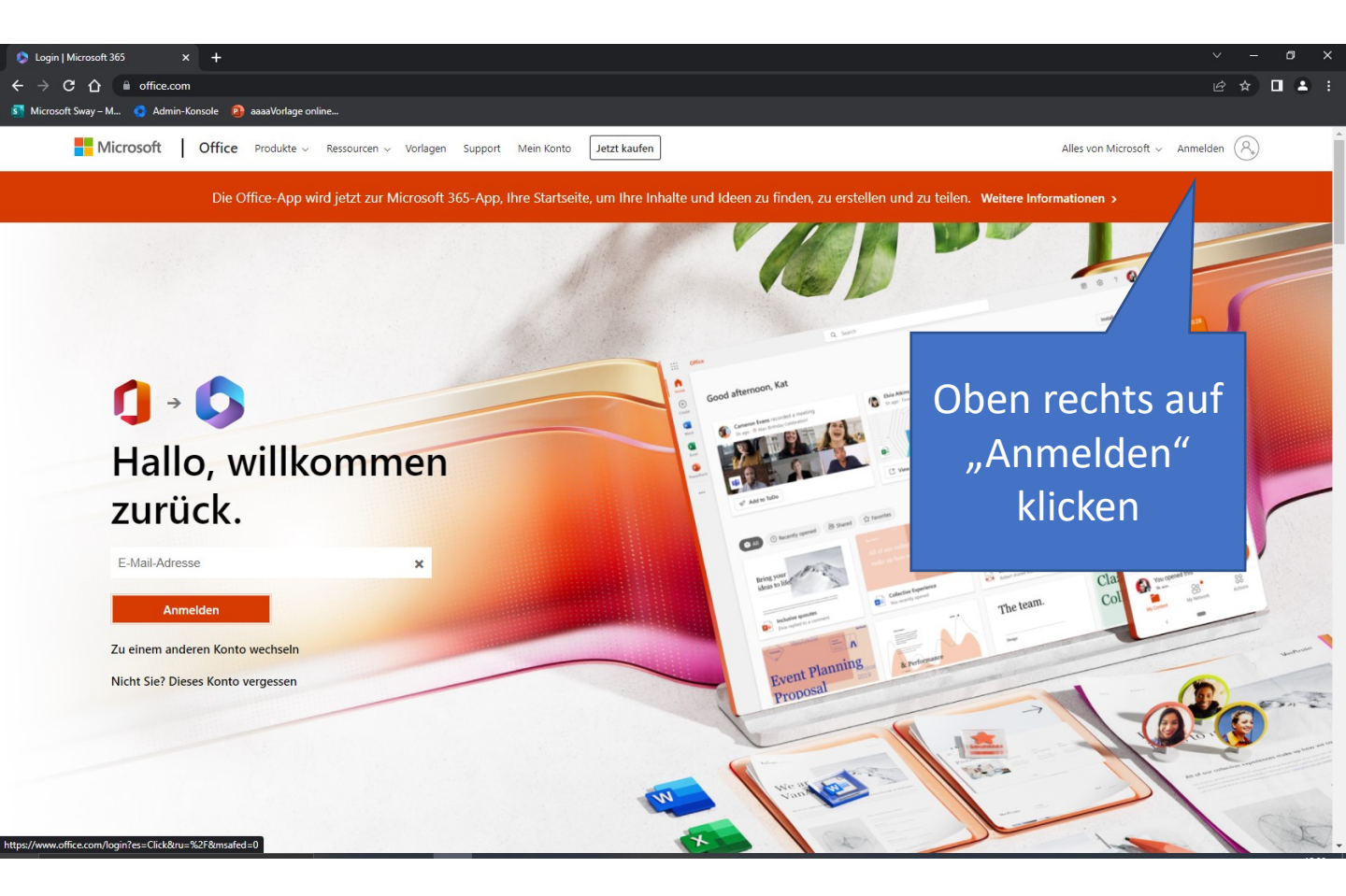

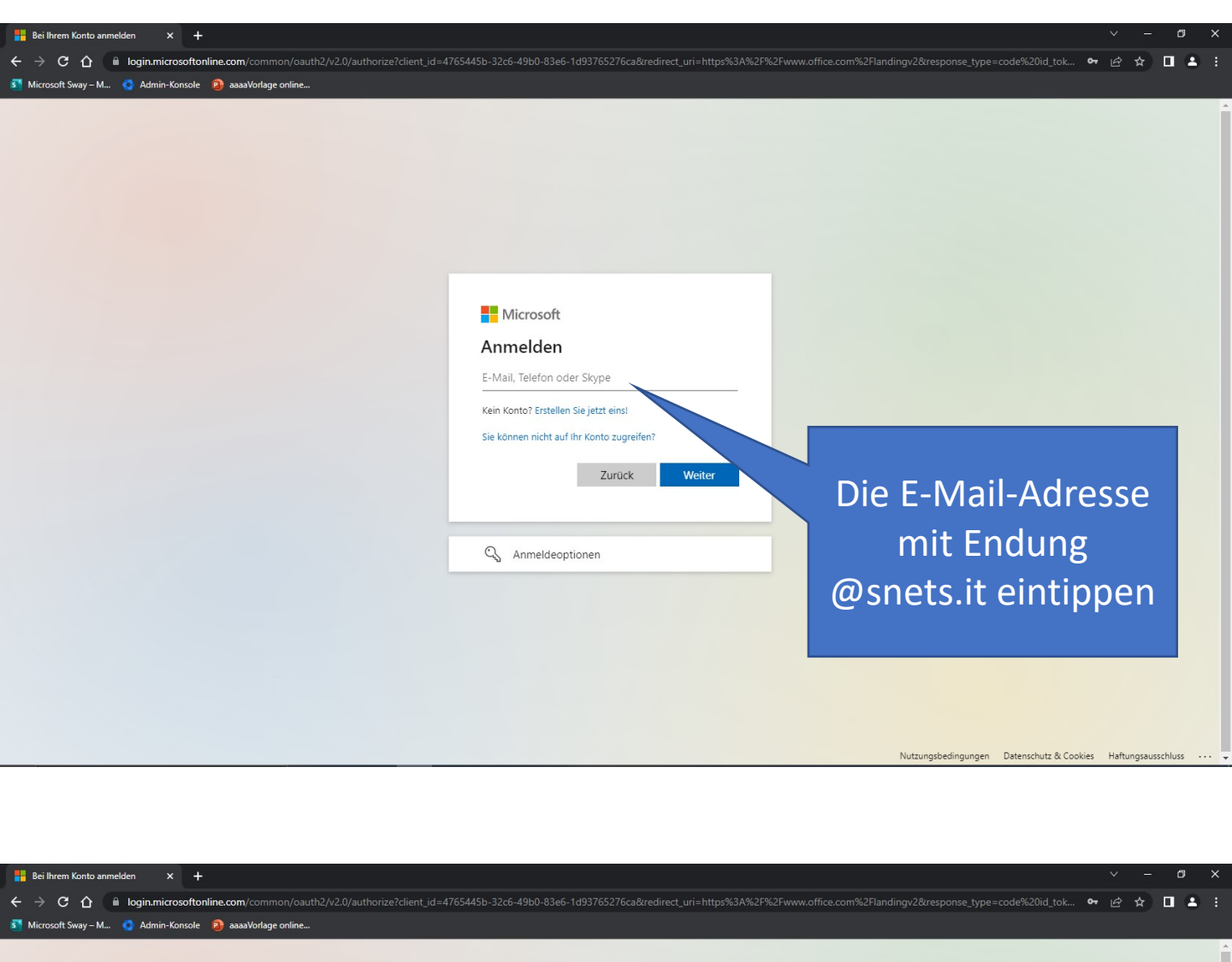

| Microsoft                        |                   |
|----------------------------------|-------------------|
| anleitung@snets.it               |                   |
| Kennwort eingeben                |                   |
| Kennwort                         |                   |
| Kennwort vergessen               |                   |
| Mit einem anderen Konto anmelden | Anschlieisend das |
| Anmelden                         | Finmalnasswort"   |
|                                  |                   |
|                                  | eingeben          |

Nutzungsbedingungen Datenschutz & Cookies Haftungsausschluss

## Das Kennwort muss nun geändert werden

Im ersten Feld das aktuelle "Einmalpasswort" eingeben

| Microsoft                                                                                                    |
|----------------------------------------------------------------------------------------------------|
| anleitung@snets.it                                                                                                |
| Ändern Sie Ihr Kennwort                                                                                           |
| Sie müssen Ihr Kennwort ändern, weil Sie sich<br>entweder erstmalig anmelden oder Ihr Kennwort<br>abgelaufen ist. |
| Aktuelles Kennwort                                                                                                |
| Neues Kennwort                                                                                                    |
| Kennwort best                                                                                                    |
|                                                                                                    |
|                                                                                                    |

Ein frei gewähltes Kennwort eingeben und im nächsten Feld wiederholen. Dabei sind die Richtlinien einzuhalten: Das neue Kennwort muss aus mindestens 8 Zeichen, Groß-, Kleinbuchstaben, Ziffern und Sonderzeichen bestehen. Es darf nicht der eigene Name darin vorkommen.

zungsbedingungen Datenschutz & Cookies Haftungsausschluss

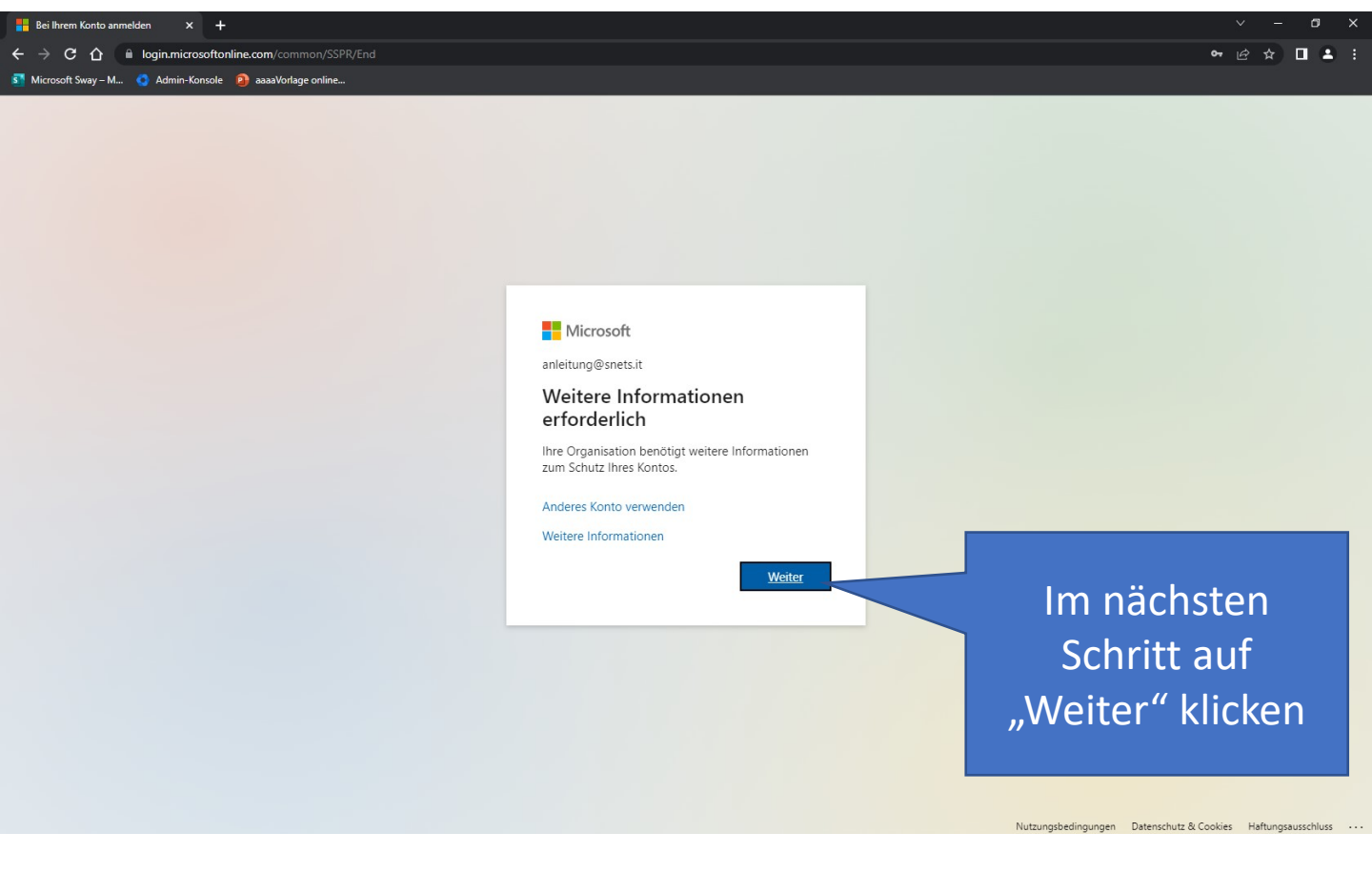

| Hy Sign-Ins   Register   Microsoft |  | + |
|------------------------------------|--|---|
|------------------------------------|--|---|

Bildungsdirektion

## Eine Methode zum Schutz des Kontos muss gewählt werden

\$ € 

|                          | Microsoft Authentica                                                                                   | 2. Möglichkeit:                                                      |                   |
|--------------------------|----------------------------------------------------------------------------------------------------|----------------------------------------------------------------------|-------------------|
|                          | Rufen Sie zuer                                                                                         | rst die App ab.                                                      | die Microsoft     |
|                          | Installieren Sie die M                                                                                 | icrosoft Authenticator-App auf Ihrem Smartphone. Jetzt herunterladen | Authenticator App |
| 1. Moglichkeit           | Nachdem Sie die Microsoft Authenticator-App auf Ihrem Gerät installiert haben, wählen Sie<br>"Weiter". |                                                                      | Wenn Sie diese    |
| (Empfehlung):            | Ich möchte eine ande                                                                                   | re Authentifikator-App verwenden Weiter                              | nutzen wollen,    |
| Handynummer <sub>I</sub> |                                                                                                    |                                                                      | klicken Sie auf   |
| Klicken Sie hier         | Ich möchte eine andere Methode einric                                                                  | hten. Setup überspringen                                             | "Weiter" und      |
| und befolgen Sie         |                                                                                                    |                                                                      | befolgen die      |
| die folgenden            |                                                                                                    |                                                                      | weiteren Schritte |
| Schritte                 |                                                                                                    | Wenn Sie kein Mobilgerät zur Hau<br>haben, können Sie das Setup aug  | nd<br>h           |
|                          |                                                                                                    | jedoch baldmöglichst nachholer                                       |                   |

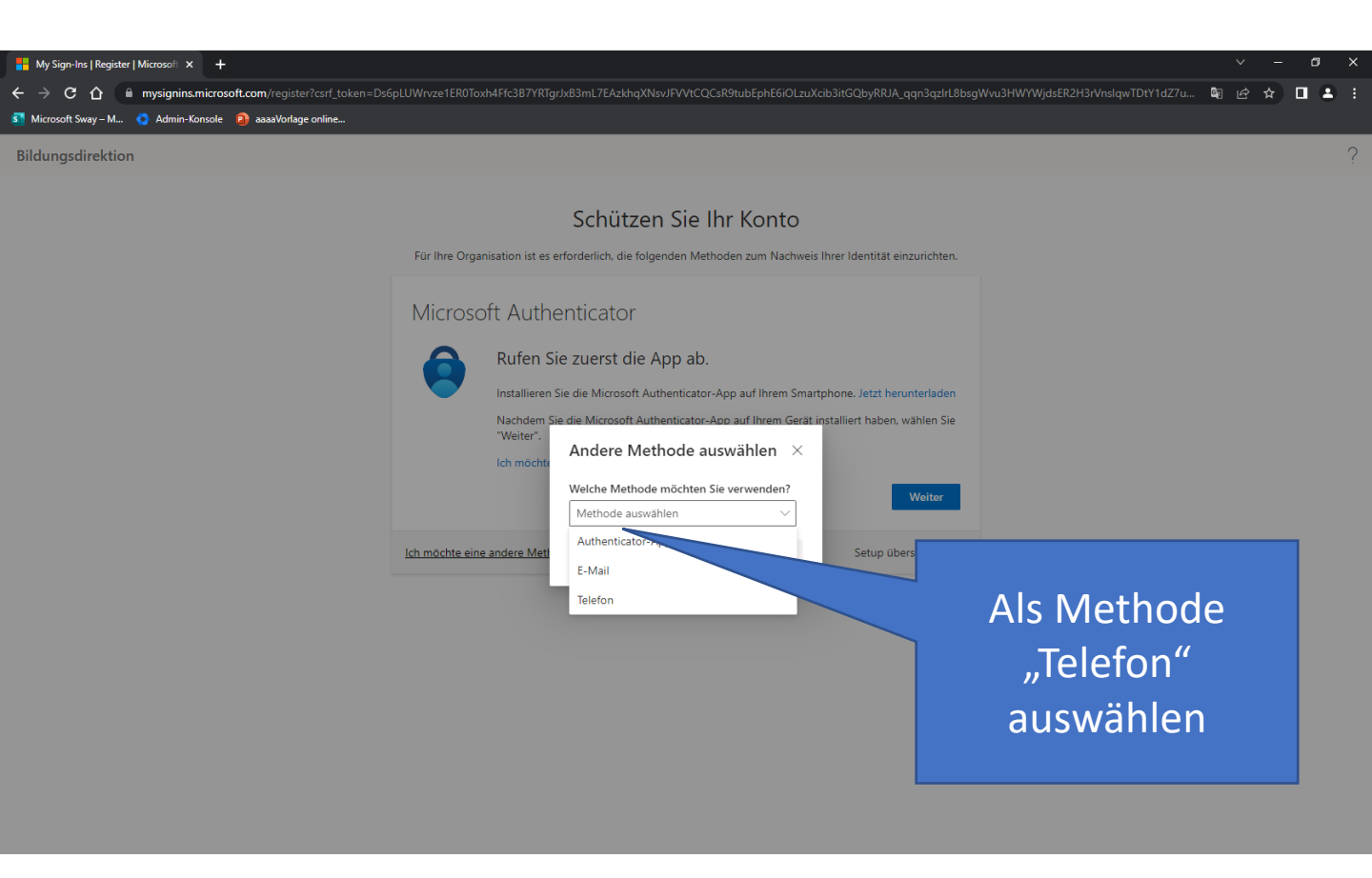

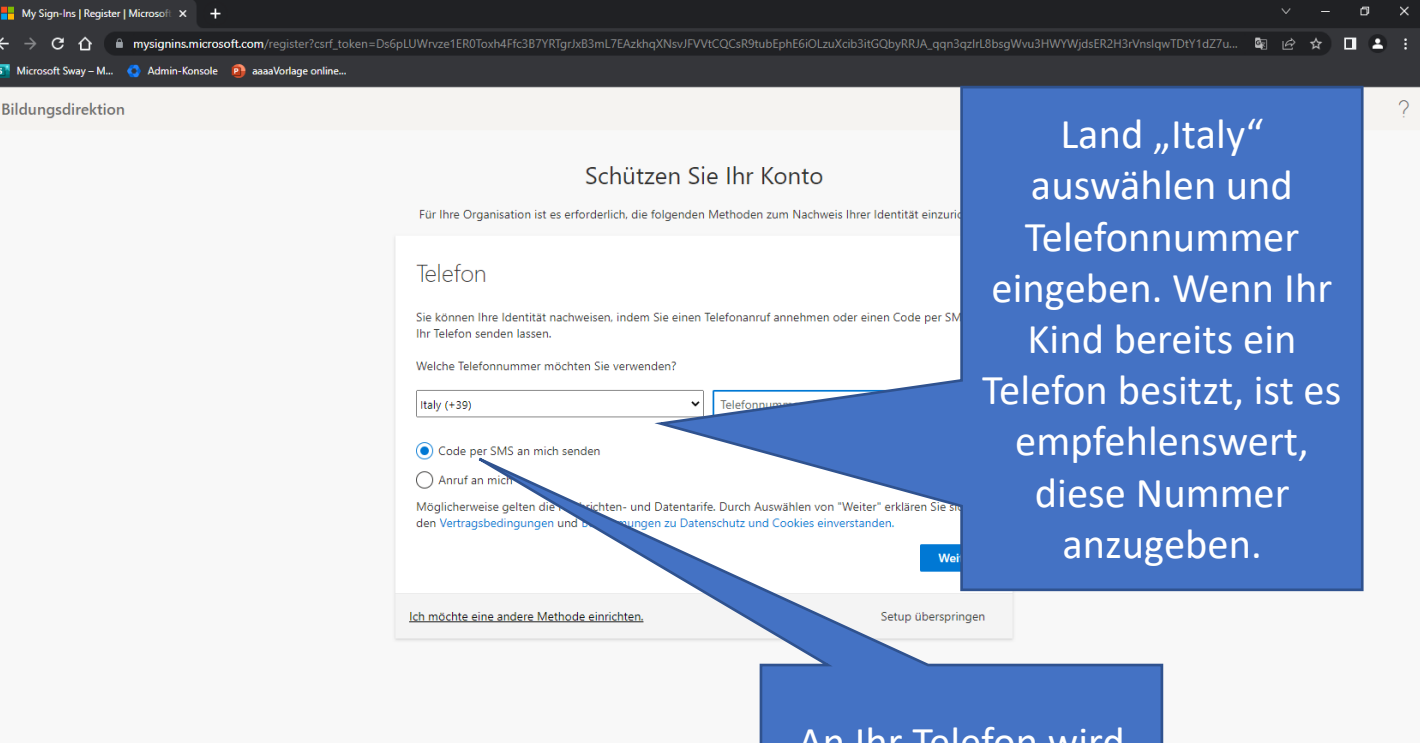

An Ihr Telefon wird ein 6-stelliger Code gesendet

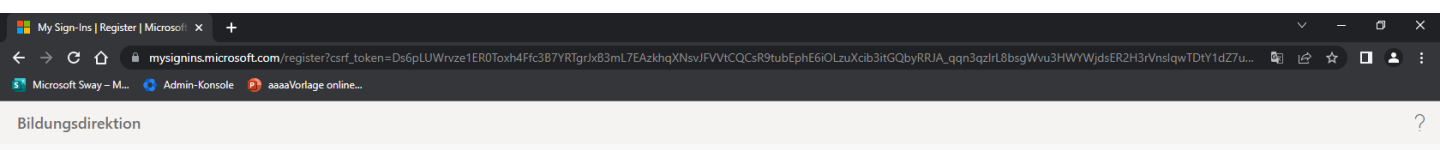

## Schützen Sie Ihr Konto

Für Ihre Organisation ist es erforderlich, die folgenden Methoden zum Nachweis Ihrer Identität einzurichten.

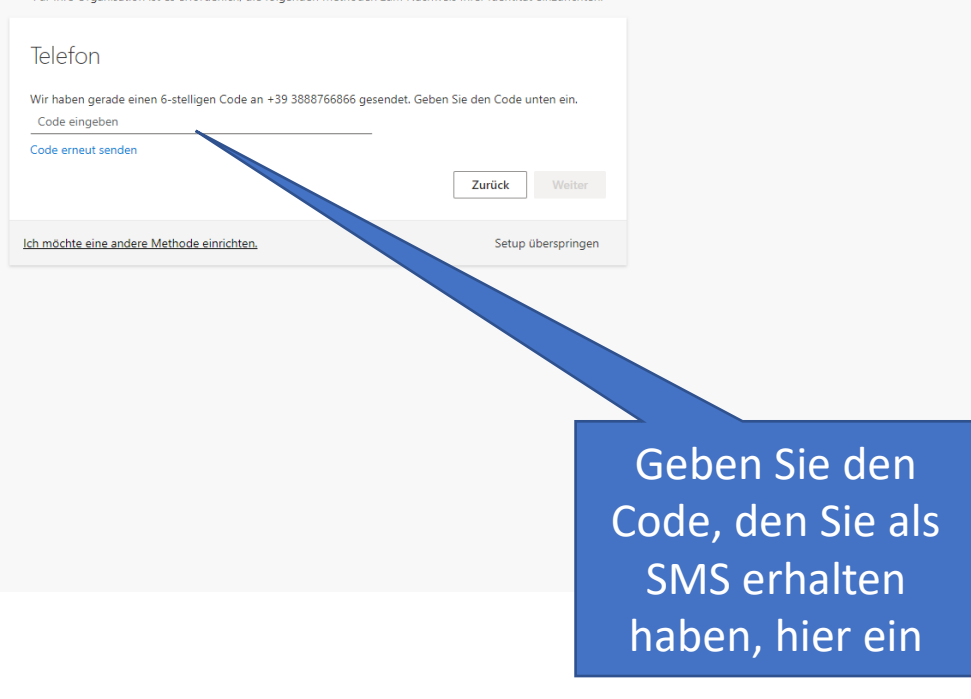

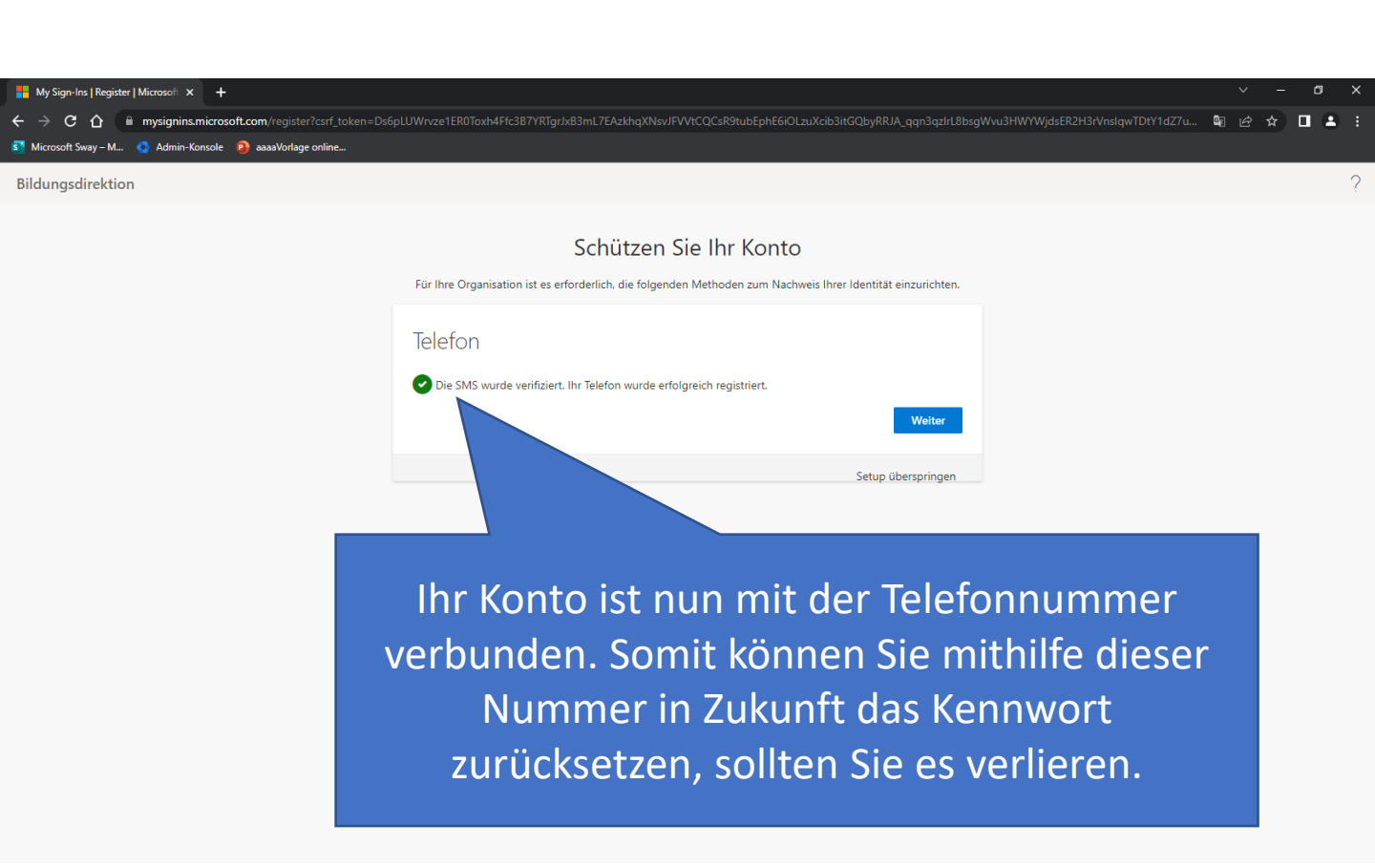

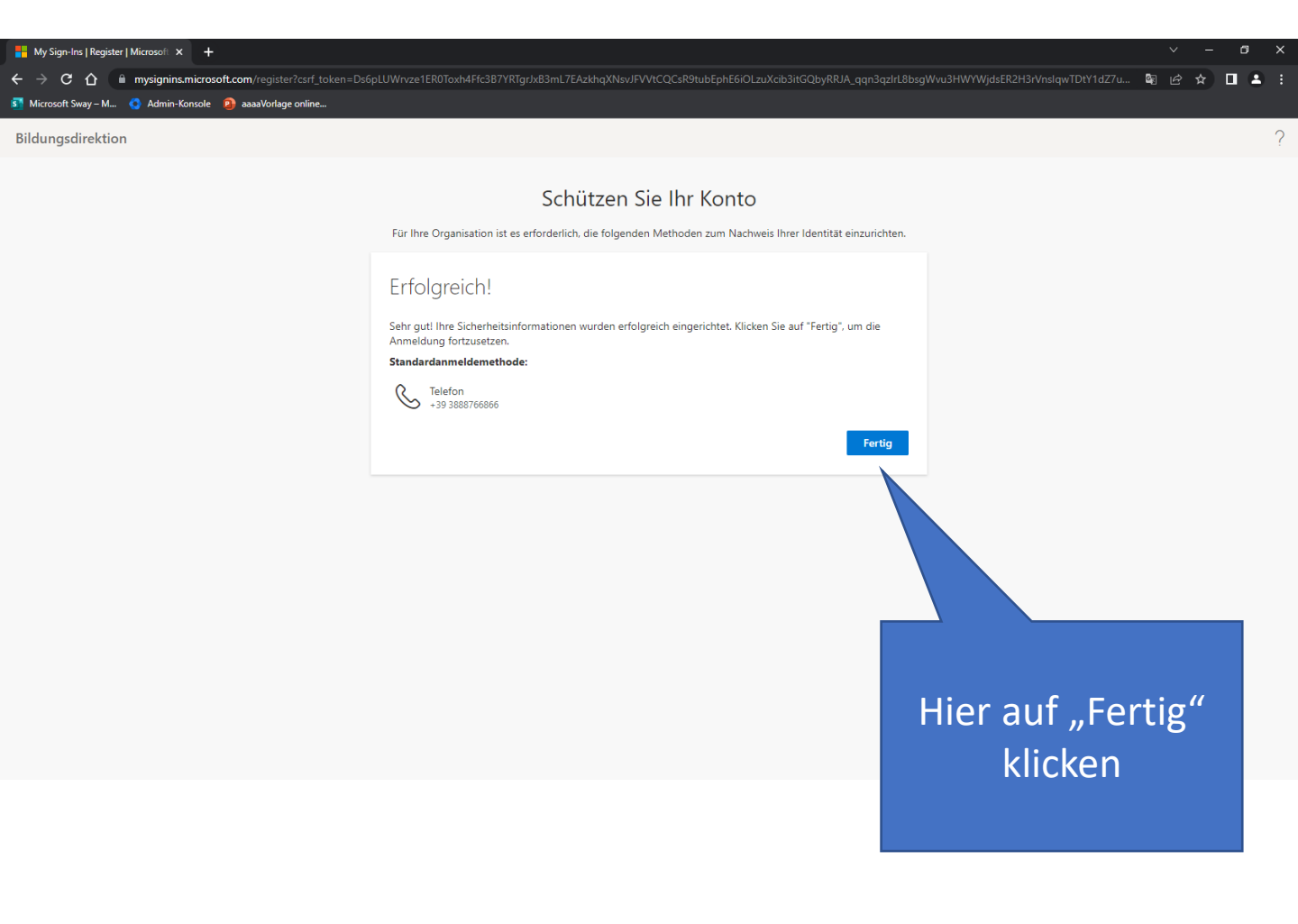

e ☆ **□** ≗ :

Klicken Sie hier nur auf "Ja", wenn das Gerät ausschließlich von einer Person genutzt wird.

| Nicrosoft                              |
|----------------------------------------|
| vets.it                                |
| An bleiben?                            |
| Hiermit verring<br>Anmeldeaufforderung |
| Diese Meldung nicht mehr anze, n       |
| Nein Ja                                |
|                                        |

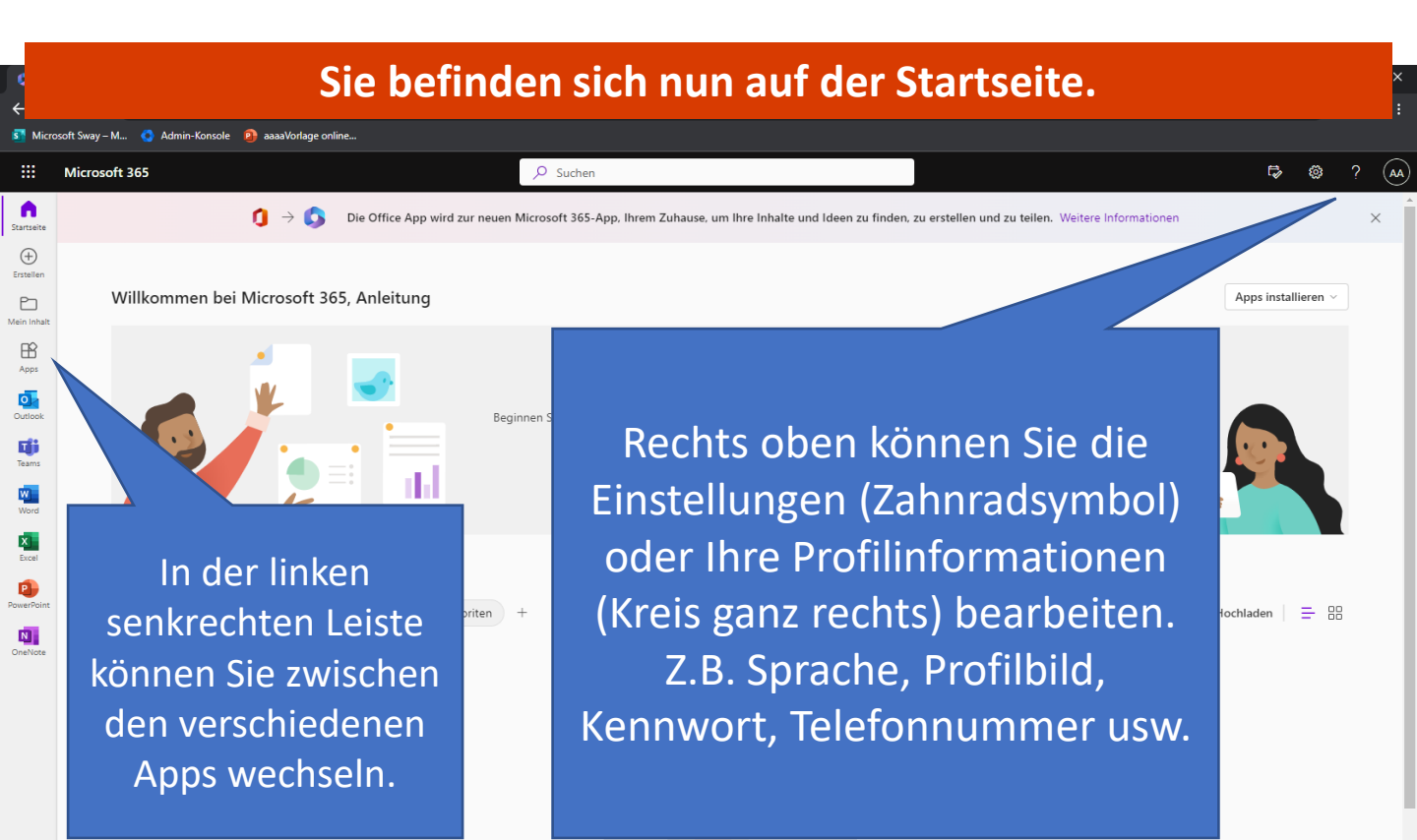